# Negativos

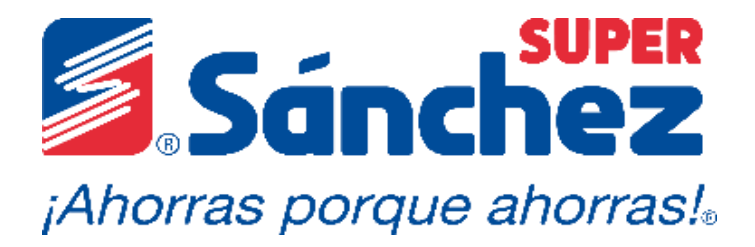

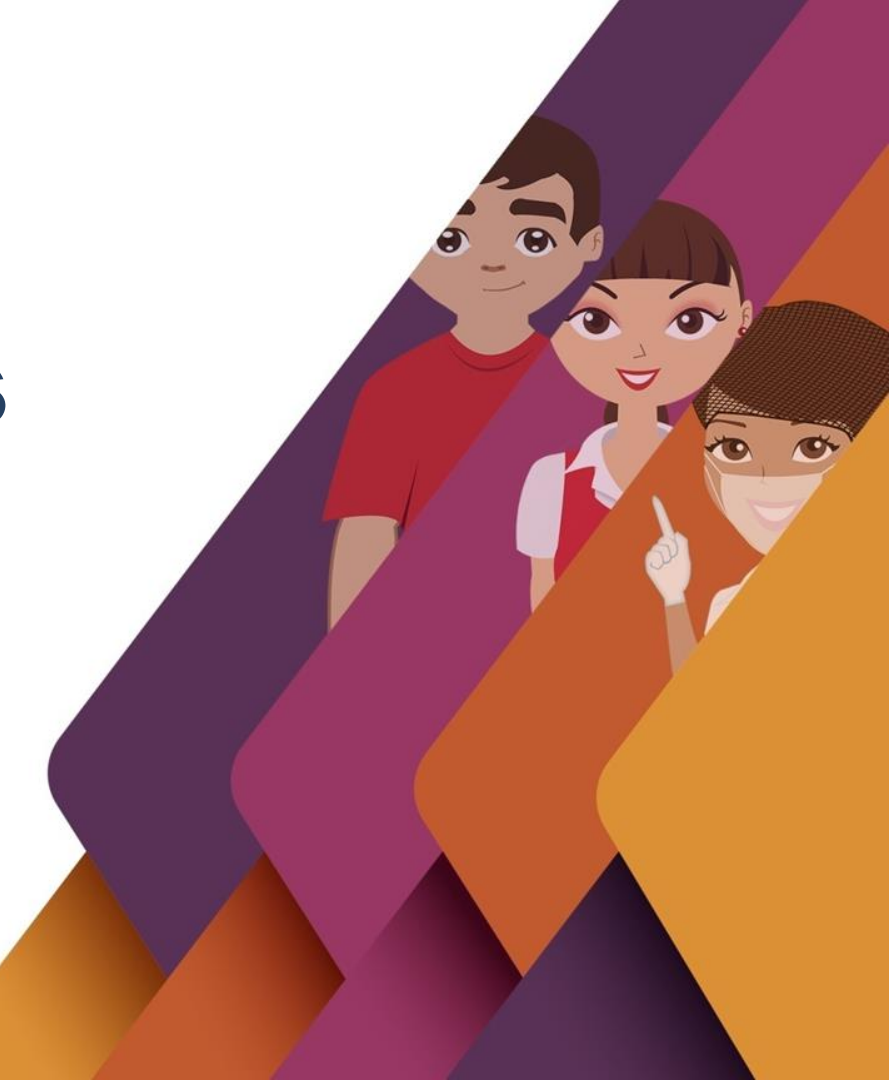

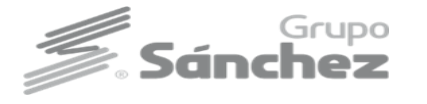

# ¿Qué es un negativo?

Es la venta generada de un producto que no tiene existencia en el sistema.

## Pasos para tratar negativos

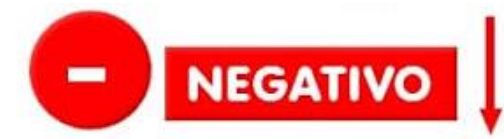

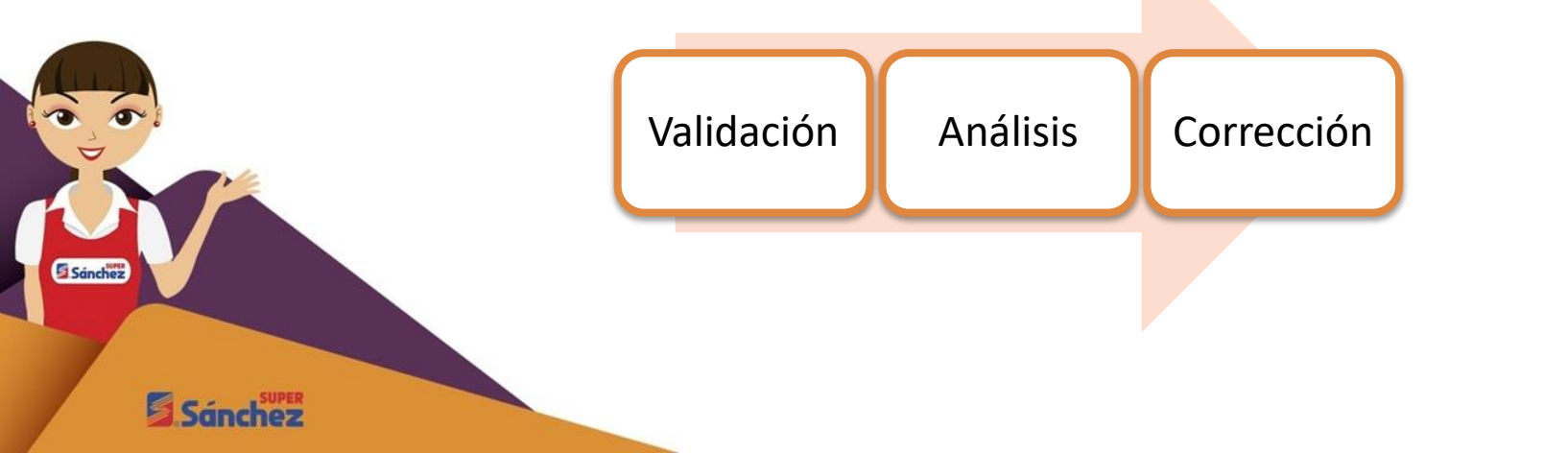

# **Paso 1: Validar negativos**

### Transacción ZSD\_ Negativos

Este reporte muestra los mensajes que aparecen en la transacción WPER. Ayuda a los centros de negocio a visualizar si tienen ventas erróneas (negativos) para tener una mejor administración de su almacén.

- 1. Ingresar el centro
- 2. La fecha que aparece es de 8 días atrás, el reporte mostrará los negativos que hayan desde esa fecha, por lo que no es necesario modificarla.
- 3. Clic en el botón ejecutar.

| Reporte de N          | legativos     |   |          |
|-----------------------|---------------|---|----------|
|                       |               |   |          |
| Selecciones específic | as de informe |   |          |
| CENTRO                |               | a | <b>(</b> |
| FECHA REGISTRO        | 2 09.07.2017  | a |          |

Una vez ejecutado el reporte, muestra las siguientes columnas:

| Repo   | Reporte de Negativos |                |       |                                  |          |     |          |  |  |  |  |
|--------|----------------------|----------------|-------|----------------------------------|----------|-----|----------|--|--|--|--|
| CENTRO | NOMBRE DEL CENTRO    | FECHA DE VENTA | CLAVE | DESCRIPCIÓN                      | CANTIDAD | UMB | MENSAJES |  |  |  |  |
| C140   | SUP TAMULTE 5        | 20.07.2017     | 9466  | CAFE SOLUBLE NESCAFE DOLCA 170 G | 2        | PZA |          |  |  |  |  |
| C140   | SUP TAMULTE 5        | 20.07.2017     | 5562  | TORTILLA DE MAIZ                 | 3.060    | KG  |          |  |  |  |  |
| C140   | SUP TAMULTE 5        | 20.07.2017     | 9573  | REFRESCO SEVEN UP 500 ML         | 1        | PZA |          |  |  |  |  |

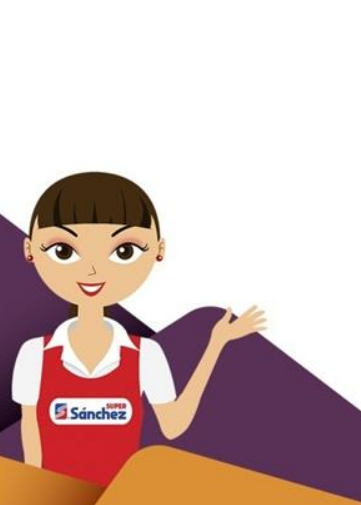

|    | e - | SUPER |
|----|-----|-------|
| 2, | Зап | chez  |

| CENTRO      | Es el centro que se ingresó en la pantalla principal, el cual realizó la venta.                                   |  |  |  |  |  |  |  |  |
|-------------|----------------------------------------------------------------------------------------------------|--|--|--|--|--|--|--|--|
| NOMBRE DEL  | Es el nombre del súper.                                                                                           |  |  |  |  |  |  |  |  |
| CENTRO      |                                                                                                    |  |  |  |  |  |  |  |  |
| FECHA VENTA | Es la fecha en que el producto pasó por el punto de venta.                                                        |  |  |  |  |  |  |  |  |
| CLAVE       | Muestra la clave del artículo.                                                                                    |  |  |  |  |  |  |  |  |
| DESCRIPCION | Muestra la descripción del artículo.                                                                              |  |  |  |  |  |  |  |  |
| CANTIDAD    | Es la cantidad de artículos que se vendieron sin existencia.                                                      |  |  |  |  |  |  |  |  |
| UMB         | Es la unidad de medida en la que se vendió el artículo.                                                           |  |  |  |  |  |  |  |  |
| MENSAJES    | Son los mensajes que estén bloqueando la venta que no son negativos:                                              |  |  |  |  |  |  |  |  |
|             | pueden ser:                                                                                                    |  |  |  |  |  |  |  |  |
|             | <ul> <li>Procesar IDOC: Significa que hubo un error en el proceso del<br/>IDOC.</li> </ul>                        |  |  |  |  |  |  |  |  |
|             | <ul> <li>Material no catalogado: Significa que el material no está dado de<br/>alta.</li> </ul>                   |  |  |  |  |  |  |  |  |
|             | <ul> <li>Material sin grupo de imputación: Significa que el material no<br/>tiene grupo de imputación.</li> </ul> |  |  |  |  |  |  |  |  |
|             | De mostrar cualquiera de los mensajes anteriores, se deben reportar                                               |  |  |  |  |  |  |  |  |
|             | al departamento de NEGATIVOS.                                                                                     |  |  |  |  |  |  |  |  |

# Paso 2: Análisis

Es importante realizar un análisis del motivo que pudo haber generado el negativo, de lo contrario si solo se realizan los ajustes sin saber la causa raíz se pueden generar mas negativos de otras claves.

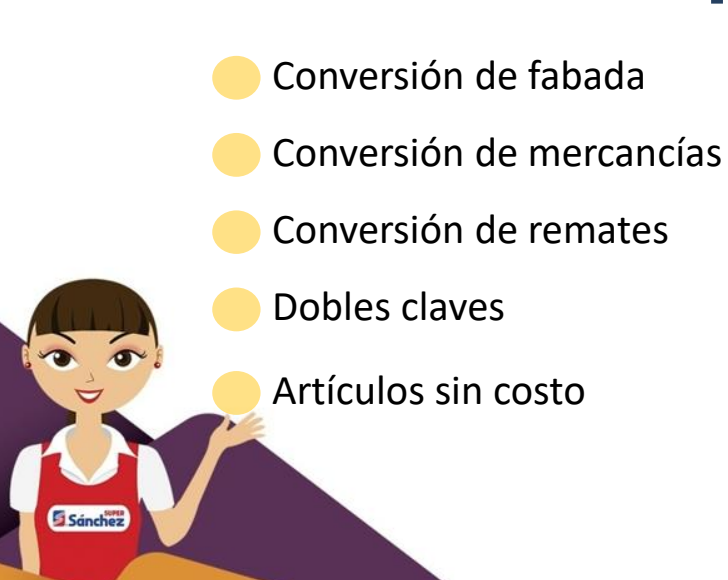

## **Tipos de Negativos**

- 😑 Ventas en existencias en almacén (sobrante físico)
  - Traspasos de almacén a almacén
  - Facturas pendientes de ingresar de proveedor externo
- Mercancía en tránsito
- Ventas de artículos cambiados en puntos de ventas
- Códigos erróneos

Por quitarle existencia a un artículo (Merma y consumo)

# Pasos para tratar negativos por recepción pendiente por ingresar cedis secos, cedis refrigerado, sucursales, Tortilleria (venta sin existencia en punto de venta)

Entrada Pedidos de Traslado.

Sánchez

- 1. ingresar a la transacción de **MIGO**.
- 2. En el campo de actividad elegir Entrada de Mercancía
- 3. En el campo documento referencia elegir Entrega
- 4. La clase de movimiento **101** (EM Entr. Mercancías).
- 5. Escribir en el campo entrega el **número de entrega** que se aparece en la factura y dar clic en botón ejecutado.

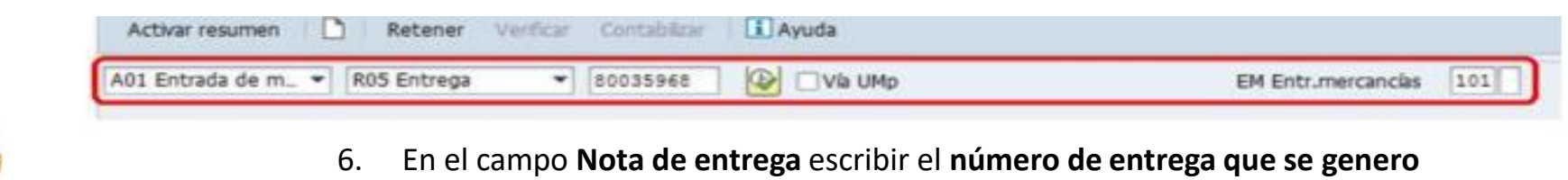

- 7. En el campo carta de porte se escribe la fecha de la factura, ejemplo 27.05.2019
- 8. Activar Casilla de Impresión
- 9. Dar clic en la casilla "ok" para recibir completa la entrega.
- 10. Clic en botón Verificar y Contabilizar.
- 11. Clic en finalizar.

### **Cierre de pedidos, que se recepcionaron parcialmente**

Cerrar los pedidos en tiempo y forma garantiza el surtimiento correcto de los productos en tu centro.

70 4 7 8 1

Visualizar stock en tránsito

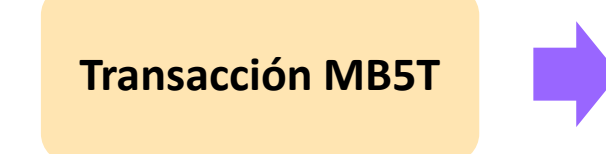

Esta transacción permite visualizar todas las ordenes de compra pendientes por llegar al Súper (En tránsito), generadas de manera automática por el sistema SAP, para ello se procede a realizar el siguiente proceso.

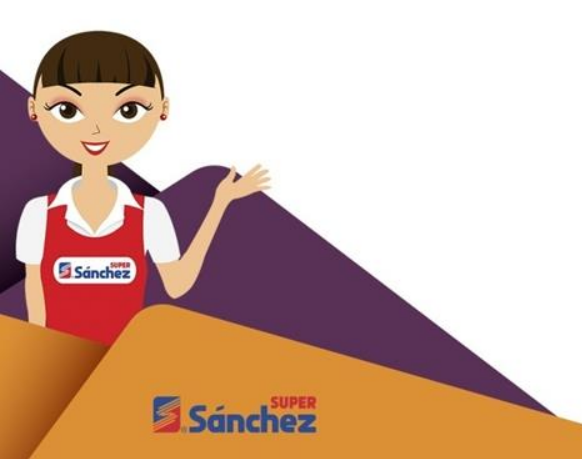

| Articalo   |      | Texto  | breve de articulo       | Ce. Noni        | Ce. Nombre 1    |     |                 |  |  |
|------------|------|--------|-------------------------|-----------------|-----------------|-----|-----------------|--|--|
| Doc.compr. | Pos. | CeSu E | Cantidad UND            | Importe HE Mon. | Cantidad pedido | UNP | Valor neto Mon. |  |  |
| 2          |      | ACEIT  | E NAKINA PRENIUN 900 NI | L CO24 SUP      | PRIMAVERA 2     |     |                 |  |  |
| 4900078165 | 10   | C024   | 24 PZA                  | 0.00 3063       | 2               | CJA | 0.00 1005       |  |  |
| 4900081002 | 10   | C024   | 12 PZA                  | 0.00 MKN        | 1               | CJA | 0.00 8909       |  |  |
| 4900081010 | 10   | C024   | 24 P2A                  | 0.00 MKN        | 2               | CJA | 0.00 8929       |  |  |
| 4900082615 | 10   | C024   | 12 P2A                  | 0.00 MKN        | 1               | CJA | 0.00 MSNS       |  |  |

### **Condiciones de cierre para los proveedores locales**

**Recepción CEDIS:** Se procede a cerrar de manera automática

### Recepción refrigerados:

En este cierre se procede a modificar el pedido de compra debido a las diferencias que se puedan generar en los kilogramos de los productos que se recepcionaron, una vez realizada la modificación de procede al cierre.

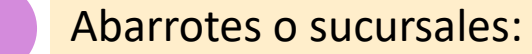

Sánche

Se procede a cerrar de manera automática

Para proceder al cierre de estos pedidos se deberá en primera instancia, realizar la visualización de los pedidos generados de manera automática.

### Visualización de pedido automático

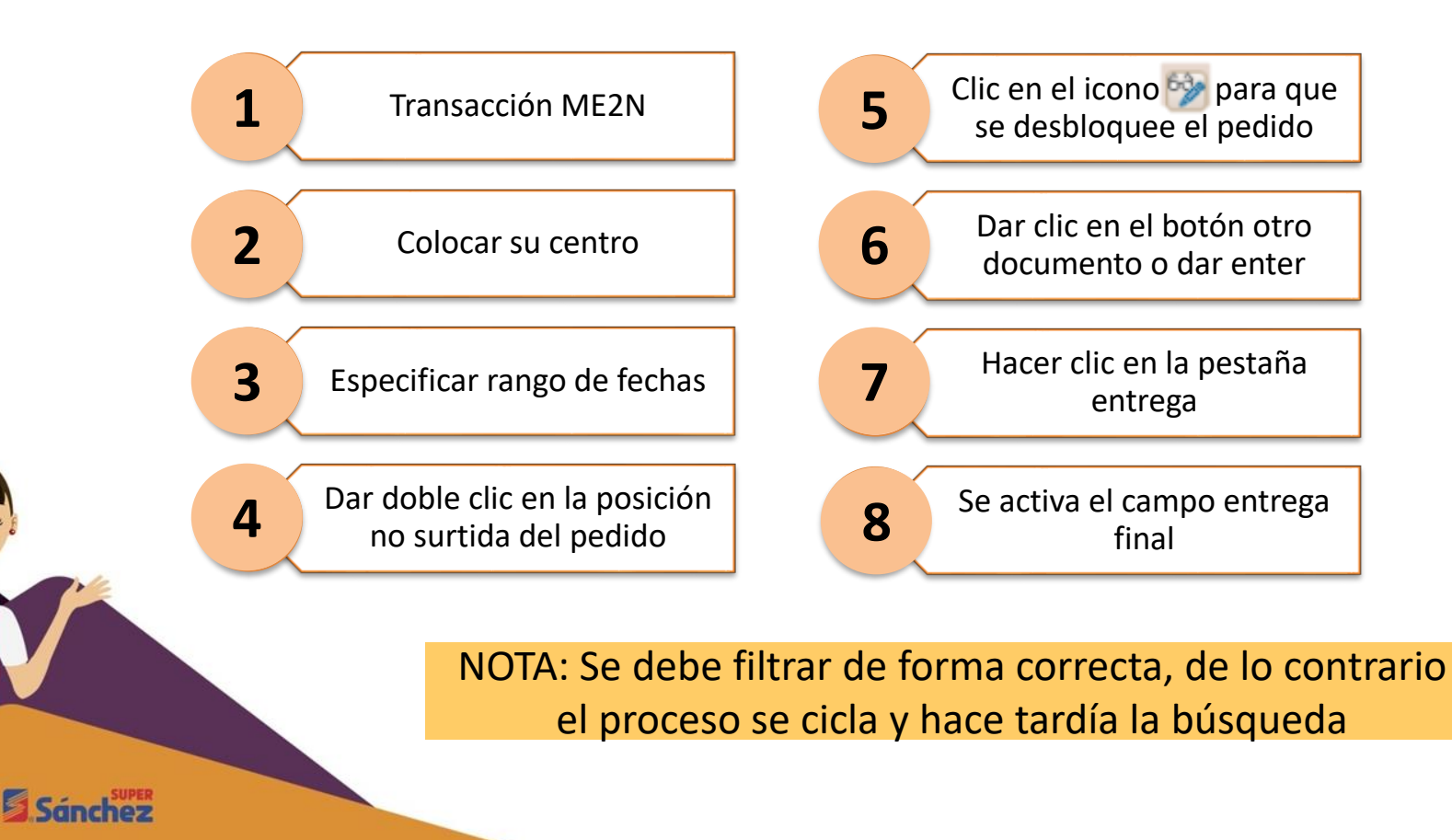

Sánchez

| 0                            | • «  |       | <b>@</b> | 8 🕤   | 1 🖨  | 69 | 65.1 | £) ( | n 40 | :    | <b>T</b> |          | 0          |
|------------------------------|------|-------|----------|-------|------|----|------|------|------|------|----------|----------|------------|
| Documentos de c              | ompi | ras p | mi       | mer   | o de | do | cun  | nem! | 0    |      |          |          |            |
| 🗇 😰 🗏 Selec.                 |      |       |          |       |      |    |      |      |      |      |          |          |            |
| Documento de compras         |      |       |          |       |      |    |      |      |      |      |          | 1        | Ð          |
| Organización de compras      |      |       |          | ]     |      |    | а    |      |      |      |          | C        | Ð          |
| Alcance de la lista          |      |       | ALV      |       |      |    |      |      |      |      |          |          |            |
| Condiciones de selección     |      |       |          |       |      |    | a    |      |      |      |          | C        | 2          |
| Clase de documento           |      |       |          | ]     |      |    |      |      |      |      |          | C        |            |
| Grupo de compras             |      |       |          |       |      |    | а    |      |      |      |          | C        | Ł.         |
| Centro                       |      |       | C024     | ]     |      |    | a    |      |      |      |          | 1        | <u>e</u> ] |
| Tipo de posición             |      |       |          |       |      |    | a -  |      |      |      |          | c        | <u>P</u>   |
| Tipo de Imputación           |      |       |          |       |      |    |      |      |      |      |          | c        |            |
| Fecha de entrega             |      |       |          |       |      |    | а    |      |      |      |          | 6        | Ł.         |
| Dia fijado para la validez   |      |       |          |       |      |    |      |      |      |      |          |          |            |
| Cobertura a                  |      |       |          |       |      |    |      |      |      |      |          |          |            |
| Proveedor                    |      |       |          |       |      |    |      |      |      |      |          | C        |            |
| Centro suministrador         |      |       |          | ]     |      |    | а    |      |      |      |          | 0        | Ð          |
| Material                     |      |       |          |       |      |    | a    |      |      |      |          | - C      | <u>*</u> ] |
| Grupo de artículos           |      | _     |          |       | 1    |    |      |      |      |      |          | <u>_</u> | 2          |
| Fecha de documento           |      | _     | 01.0     | 4.201 | 2    |    |      | ]0:  | .04. | 2019 |          | C        |            |
| Número de artículo europeo   |      |       |          |       |      |    | а    |      |      |      |          | 6        | <u>e</u> . |
| Nº de material del proveedor |      |       |          |       |      |    | a    |      |      |      |          |          | <u>*</u> ] |
| Surtido parcial de proveedor |      |       |          |       |      |    | a.   |      |      |      |          | <u>_</u> |            |
| Accidn                       |      |       |          |       |      |    | а    |      |      |      |          | C        |            |
| Temporada                    |      |       |          | ]     |      |    | а    |      |      |      |          | 0        | <u>e</u> . |
| Año estación                 |      |       |          |       |      |    | a    |      |      |      |          | c*       | <u>*</u> ] |
| Texto breve                  |      |       |          |       |      |    |      |      |      |      |          |          |            |
| Nombre del proveedor         |      |       |          |       |      |    |      |      |      |      |          |          |            |

Sánchez

IP Lista Iratar Pasar a Vistas Entorno Opciones Sistema Ayuda

| 0   | 1           |       |       | loh     |            |         | •             | € <b>60</b> (5) | 00001           |         | 0 <b></b>    |    |        |      |     |      |      |       |          |      |                         |           |
|-----|-------------|-------|-------|---------|------------|---------|---------------|-----------------|-----------------|---------|--------------|----|--------|------|-----|------|------|-------|----------|------|-------------------------|-----------|
| D   |             |       | ice   | anl     | 2 5        | por p   | rovee         | dor             |                 |         |              |    |        |      |     |      |      |       |          |      |                         |           |
| g   |             | D     | osi   | ció     | n          |         | 日報            | Nu              | mero            | E       | <b>68</b>    |    | А      | rtí  | cul | os   |      |       |          |      |                         |           |
| Pos | CI.<br>70 T | 1     | (00)  | nectree | 25 08 201  | Artícul | o Texto       | del             | pedido          | KG      | Grupo art.   | BP | no     | su   | rti | dos  | tad  | UMA I | Prc.neto | Hon. | Por Can                 | tidad Ctd |
| 60  | 201         | 4     | (00)  | _       | 2.2.90.201 | R. 204  | IAMON         | GUS PAVO        | GRANEL 1 KG     | -       | CPESAIG      | -  | C024 / | 4001 | 15  | KG   | 15   | KG    | 0.00     | MON  | 0                       | 0         |
| Doc | un e        | ato c | ompr  | s 4900  | 078953     | -       | 1000000       |                 | en anne a me    |         | P. STOLEN S. | /  |        |      |     | 1000 | - 25 | 0.000 |          |      |                         |           |
| 10  | 21 1        | RF    | C99   | 11.0    | 25.08.201  | 8 278   | DETER         | GENTE ACE I     | NATURALS SABILA | 250 G   | NLADTPR      | V  | C024 / | 1002 | 2   | CIA  | 96   | PZA   | 0.00     | NON  | 0                       | 0         |
| 20  | ZUT         | RF    | (99   |         | 25.08.201  | 8 4007  | HUEVO         | BLANCO SA       | N JUAN EMPACADO | 30 PZ/  | CPEHLOU      | V  | C024 / | 4002 | 5   | CIA  | 50   | aL    | 0.00     | MON  | 0                       | 0         |
| 30  | Z           | RF    | C99   |         | 35.08.201  | 0.04    | RANO          | UEADOR CLC      | 18 ALL (7 ON) M | anni an | NLABLER.     | V  | C024 / | 4002 | 10  | CIA  | 120  | FZA.  | 0.00     | MON  | 0                       | 0         |
| 40  | ZOT         | RF    | C99   | ile.    | 5.08.201   | 8 272   | LAVAT         | RAS LIQ AXB     | ON LINON 400 ML |         | NUHLTLQ      | V  | C024 / | 4002 | 1   | CIA  | 12   | PZA   | 0.00     | MOON | 0                       | 0         |
| Doc | umer        | nto c | ompra | as 4900 | DOUDDEE    |         | - Beconserved |                 |                 | _       |              |    |        |      |     |      |      |       |          |      | A STATE OF THE OWNER OF |           |
| 10  | ZDT         | RF    | (99   | Be      | 06.09.201  | 8 278   | DETER         | GENTE ACE I     | NATURALS SABELA | 25      | NLADTPR      | V  | C824 / | 4002 | 2   | CIA  | 96   | PZA   | 0.00     | NON. | 0                       | 0         |
| 20  | ZDT         | RF    | (99   | Be      | 06.09.201  | 8 508   | SHAMP         | OO H&S ACC      | SON HUMECTANTE  | 375 HL  | NCPCCS1      | V  | C024 / | 1002 | 3   | CIA  | 36   | PZA   | 0.00     | NON  | 0                       | 0         |
| Doc | umer        | ato c | ompra | as 4900 | 079269     |         |               |                 |                 |         |              |    |        |      |     |      |      |       |          |      |                         |           |
| 10  | ZDT         | RF    | C99   | Ge      | 06.09.201  | 8 13827 | SALCHI        | ICHA IBEROM     | EX COMO MIC     | -       | COCCACE      | ٧  | C024 / | 1002 | 3   | KG   | 3    | KG    | 0.00     | MXN  | 0                       | 0         |
| 30  | ZDT         | RF    | (99   | Re      | 06.09.201  | 8 13827 | SALCH         | ICHA IBEROM     | Artí            | culo    | DS S         | ٧  | C024 / | 4002 | 3   | KG   | 3    | KG    | 0.00     | NON  | 0                       | 0         |
| -40 | ZDT         | RF    | C99   | R.      | 06.09.201  | 8 5920  | MARGA         | RINA PRIMA      | VER             |         | 14           | V  | C024 / | 1002 | 3   | PZA  | 3    | PZA   | 0.00     | MON  | 0                       | 0         |
| Doc | umer        | nto c | ompra | as 4900 | 079277     |         |               |                 | surt            | ido     | )S           |    |        |      |     |      |      |       |          |      |                         |           |
| 10  | ZDT         | RF    | C99   | Be      | 06.09.201  | 8 278   | DETER         | GENTE ACE N     | NATURALS SABILA | 230.0   | ILLAD TPR    | ٧  | C024 / | 4001 | 2   | CIA  | 96   | PZA   | 0.00     | MON  | 0                       | 0         |
| 20  | ZDT         | RF    | C99   | 0.      | 06.09.201  | 8 508   | SHAMP         | OO H&S ACC      | CION HUMECTANTE | 375 ML  | NCPCCS1      | V  | C024 / | 4001 | 2   | CIA  | 24   | PZA   | 0.00     | NOON | 0                       | 0         |

Nota: el indicador de entrega final se debe colocar a las posiciones que no tienen un historial de entrada y por consiguiente el cedis no lo surtió, a diferencia que si todo lo que aparece en la entrega llego completo y se recepcionó en automático se cierra el pedido.

| s Repartos | Entrega   | Factura | Condiciones | Textos Dirección entrega |
|------------|-----------|---------|-------------|--------------------------|
| do         | 1ª reclar | nación  |             | 🖉 Entrada mcia.          |
| ac.prov.   | 2ª reclar | nación  |             | EM no valorada           |
| -          | 3ª reclar | nación  |             | Entrega final            |
|            | Ctd.recla | im.     | 0           |                          |

Nota: Solo deben cerrarse los pedidos que ya se recibieron.

### Tratar negativos por recepción pendiente de proveedor externo

Realizar el proceso de Recepción

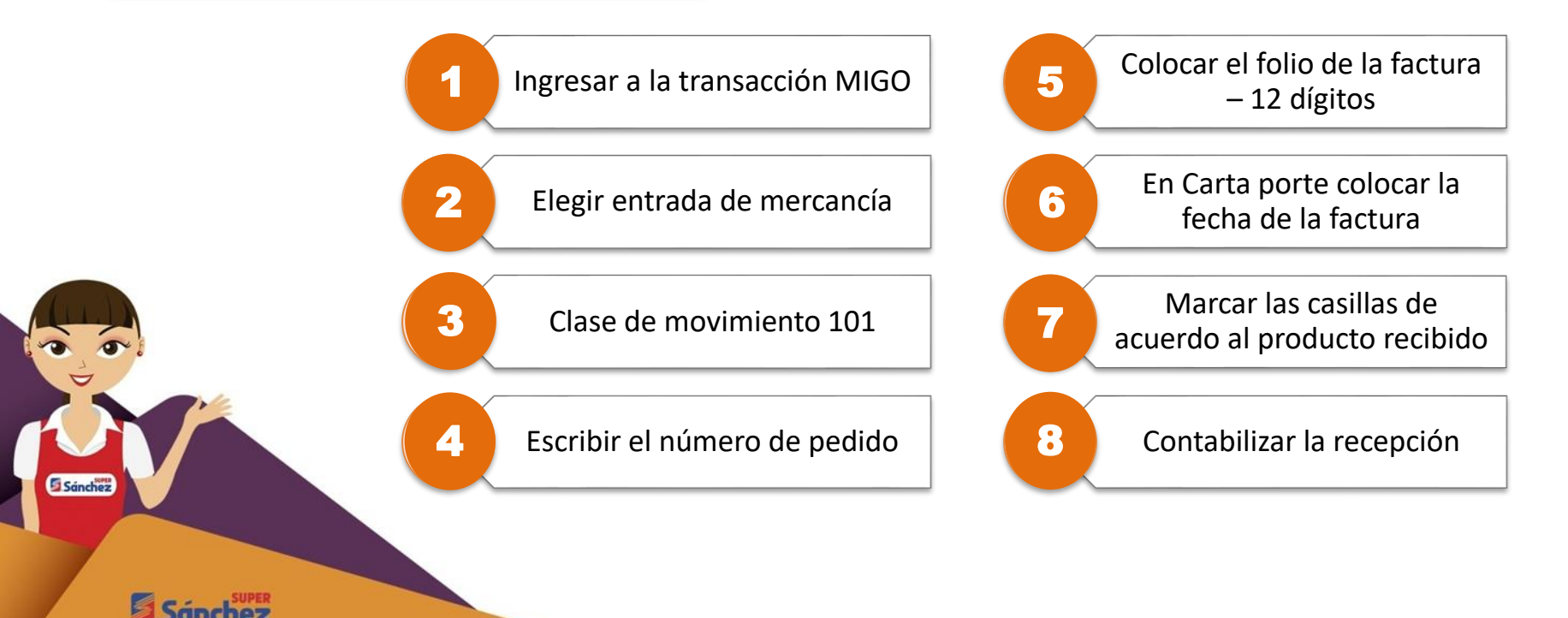

Este negativo no se generaría si las recepciones de proveedores se hacen al momento, antes de poner en venta el producto.

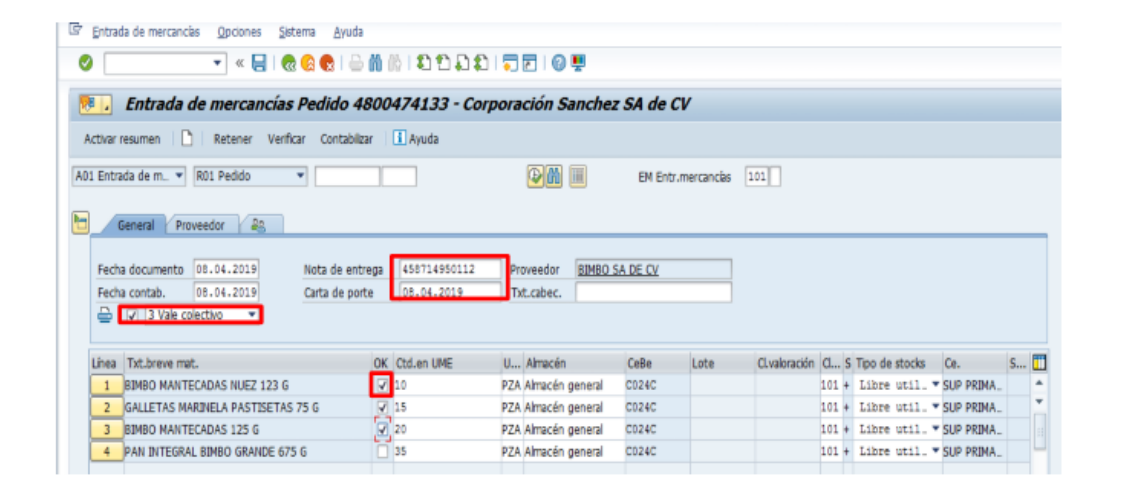

| Lines  | Tut brown mot                     | OK Ctd on LIME    |                     | timoría         | CoRo  | Loto | Challención   | d   | c | Tipo do stocke | 50           | c   |   |
|--------|-----------------------------------|-------------------|---------------------|-----------------|-------|------|---------------|-----|---|----------------|--------------|-----|---|
| Lillea | TALLIEVE THEL                     | ON CLUTER ONE     | 0                   | Allacen         | Cepe  | Lote | ChildloldColl | Q   | 2 | npo de scocio  | ue.          | 2   | - |
| 1      | BIMBO MANTECADAS NUEZ 123 G       | ✓ 10              | PZA                 | Almacén general | C024C |      |               | 101 | + | Libre util.    | SUP PRIMA.   |     | ^ |
| 2      | GALLETAS MARINELA PASTISETAS 75 G | ✓ 15              | PZA                 | Almacén general | C024C |      |               | 101 | ÷ | Libre util.    | " SUP PRIMA. |     | - |
| 3      | BIMBO MANTECADAS 125 G            | 20                | PZA                 | Almacén general | C024C |      |               | 101 | + | Libre util. '  | SUP PRIMA.   |     |   |
| 4      | PAN INTEGRAL BIMBO GRANDE 675 G   | 35                | PZA                 | Almacén general | C024C |      |               | 101 | + | Libre util.    | SUP PRIMA.   |     | L |
|        |                                   |                   |                     |                 |       |      |               |     |   |                |              |     |   |
|        |                                   |                   |                     |                 |       |      |               |     |   |                |              |     |   |
|        |                                   |                   |                     |                 |       |      |               |     |   |                |              |     |   |
|        |                                   |                   |                     |                 |       |      |               |     |   |                |              |     |   |
|        |                                   |                   |                     |                 |       |      |               |     |   |                |              |     |   |
|        |                                   |                   |                     |                 |       |      |               |     |   |                |              |     |   |
|        |                                   |                   |                     |                 |       |      |               |     |   |                |              |     | Ŧ |
|        |                                   |                   |                     |                 |       |      |               |     |   |                |              | 4 Þ |   |
|        |                                   |                   | <b>R</b> A <b>4</b> |                 |       |      |               |     |   |                |              |     |   |
|        |                                   | than 🔁 Concentido | <b>E</b>            | <u>neo 62</u>   |       |      |               |     |   |                |              |     |   |

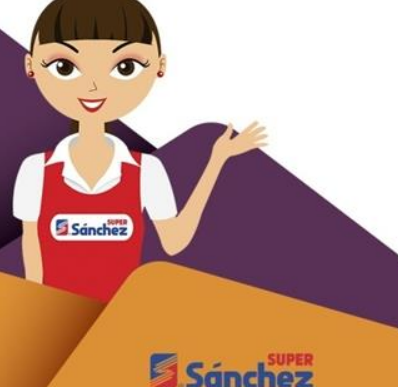

### Tratar negativos por recepción incorrecta

Revisar Factura contra la recepción.

El articulo 2851 Refresco Sidral Mundet 600 ML (articulo correcto) Clave 18231 Refresco Sangría Mundet 600 ML (Articulo ingresado incorrectamente en la recepción) del proveedor PROPIMEX

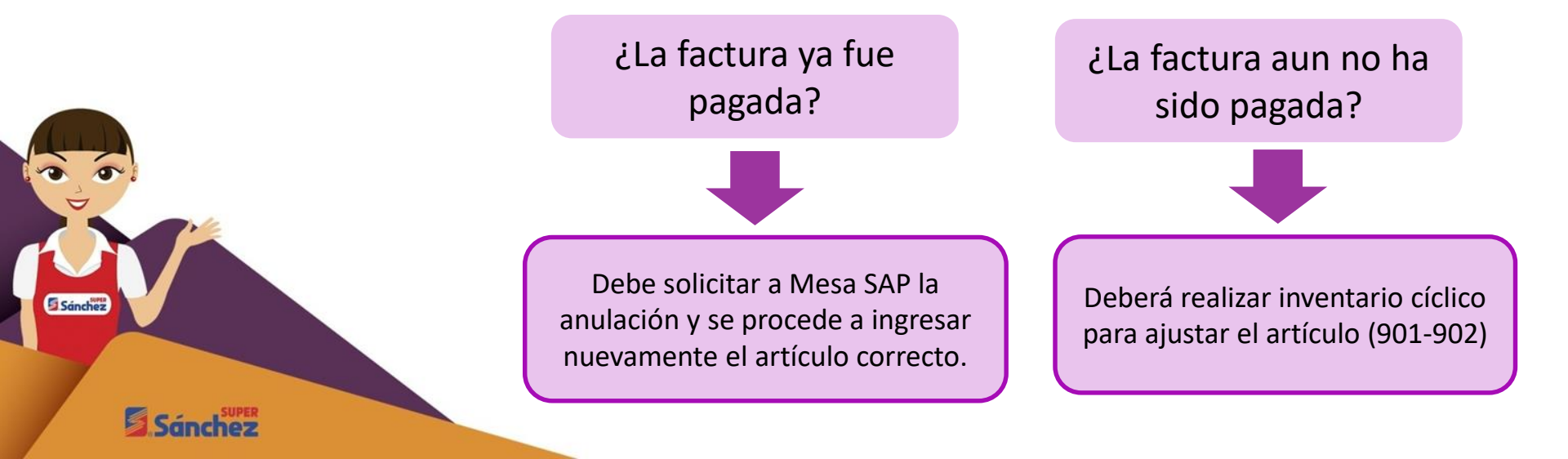

### Movimientos para saldar negativos por ajustes de inventarios

Ya que se localizó el origen que genero el negativo se realizan los siguientes pasos.

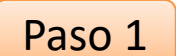

Realización de cíclicos de la familia de artículos.

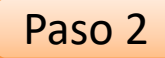

Ajuste en la transacción Migo de acuerdo a al tipo de negativo que se tenga.

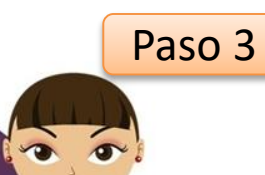

Sánche

Verificación del ajuste realizado (transacción MB51 - Lista documento artículo).

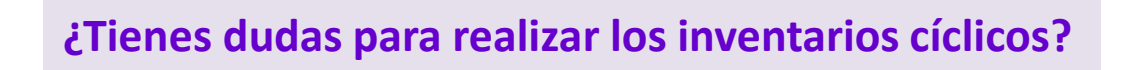

Consulta el curso "Inventarios cíclicos"

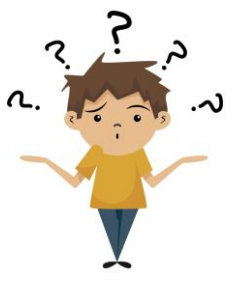

# Movimientos de inventario

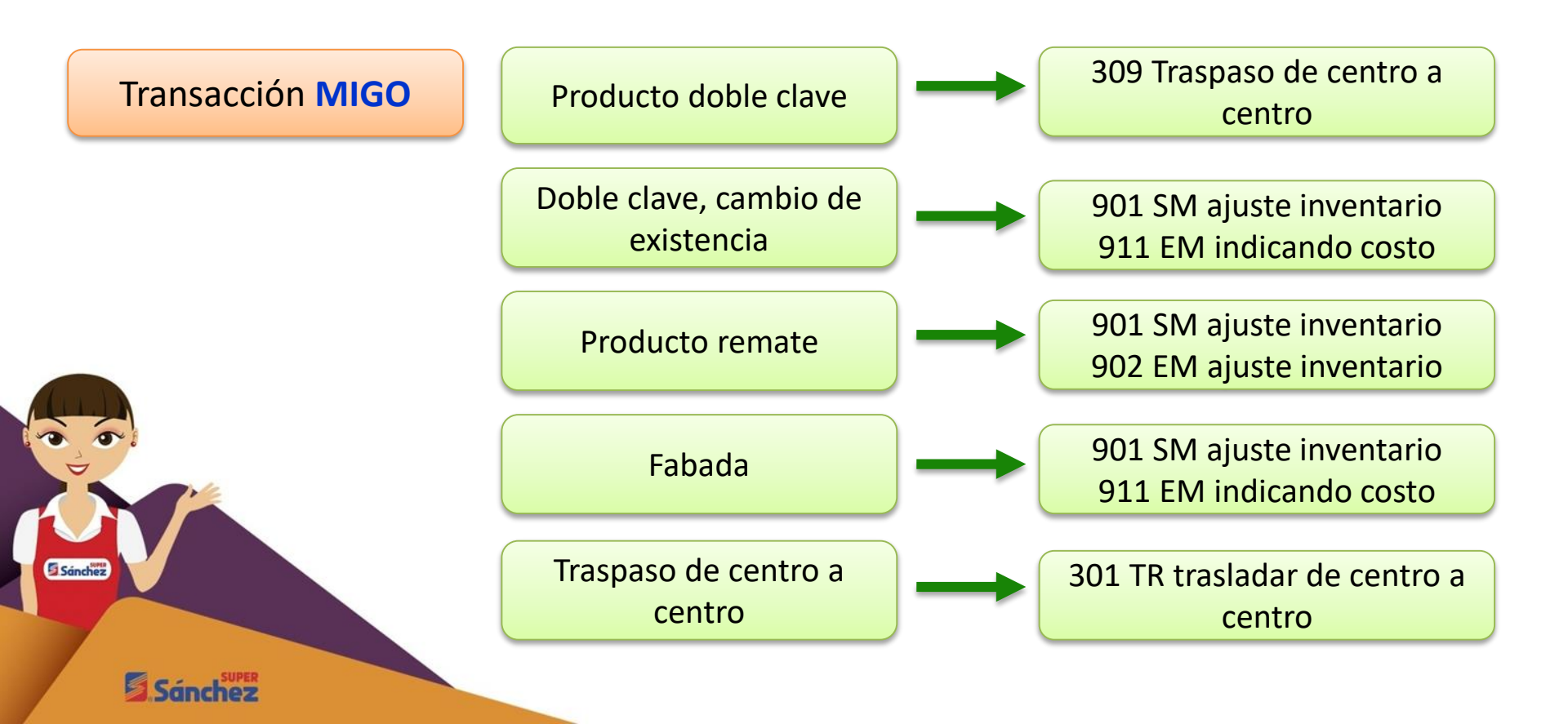

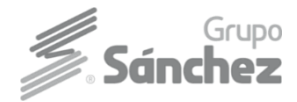

Sánchez

Sánd

# **Proceso para doble clave**

Ejemplo: Ingresar a la transacción Clase de movimiento: 309 4 MIGO Trasp mat a mat En el campo Actividad Campo vale articulo, colocar 5 2 la clave de auditoria elegir A08 – Traspaso Campo TXt cab doc, colocar 6 3 Campo referencia: Otros la fecha Traspaso Otros - Corporación Sanchez SA de CV Super

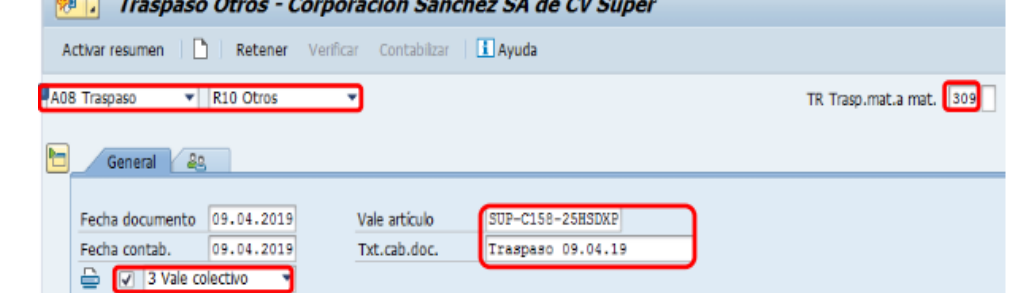

# **Proceso para doble clave**

En la pestaña traspaso se deben de colocar los siguientes datos de artículo, centro y almacén.

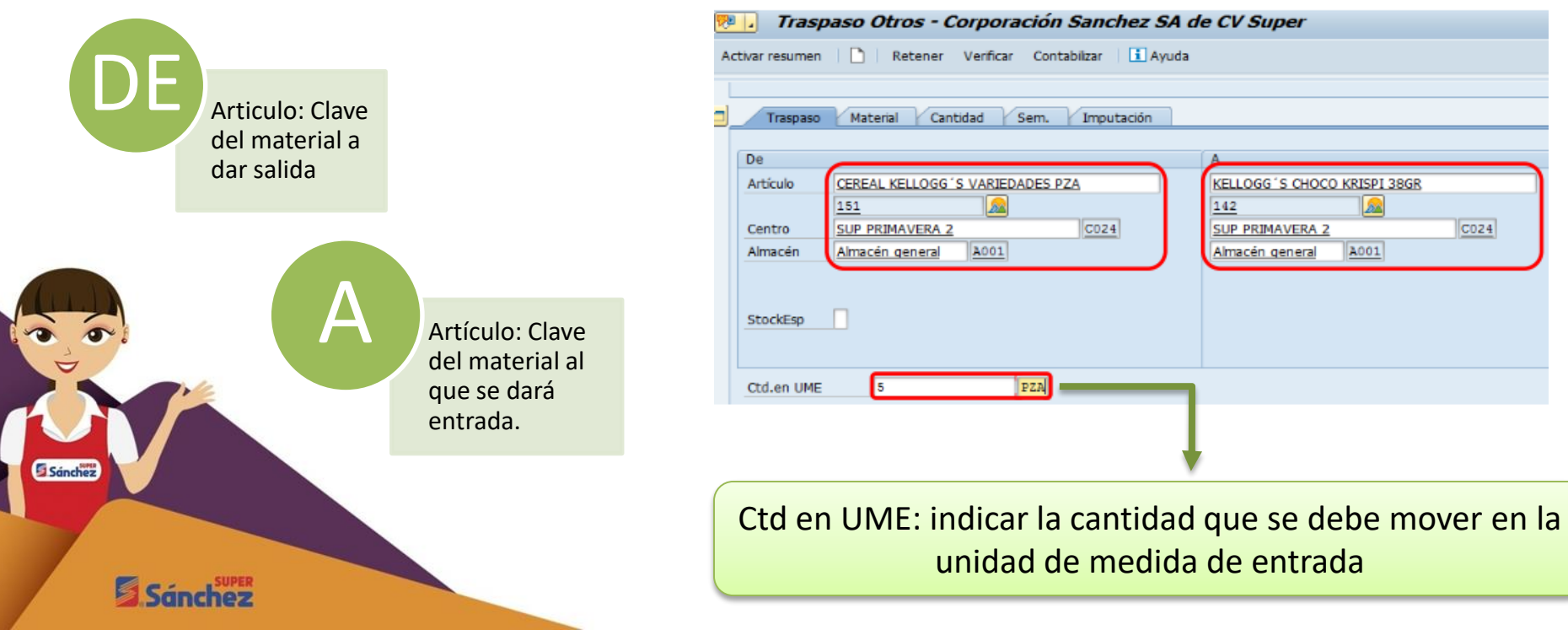

# Entrada de artículo sin costo

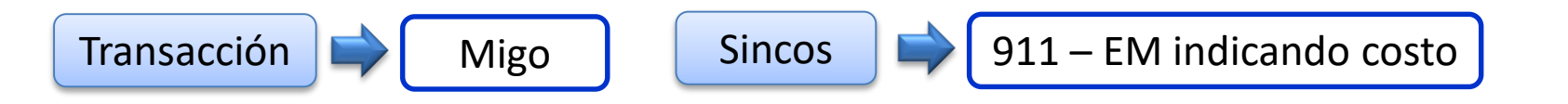

Este proceso debes realizarlo el día que tu recibas mercancía de CEDIS y después de haber recepcionado la entrega que contenga artículos de regalía, para evitar negativos.

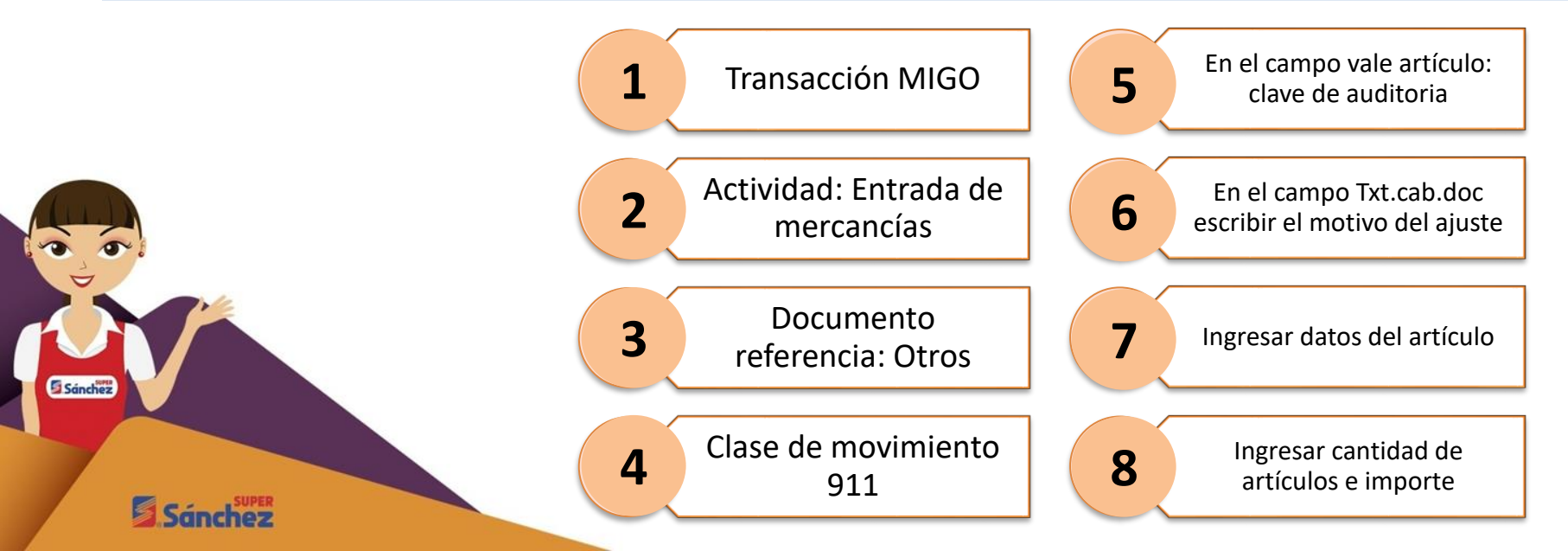

Para entrada sin costo el importe será (0.01) este se multiplicará por el número de piezas a ingresar y el resultado de la operación se colorara en el campo importe.

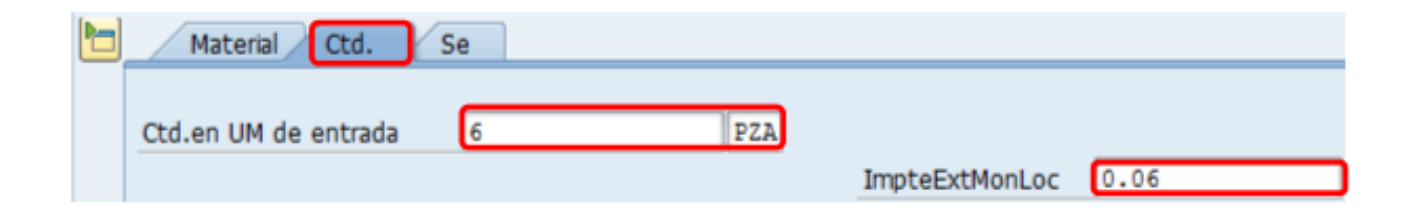

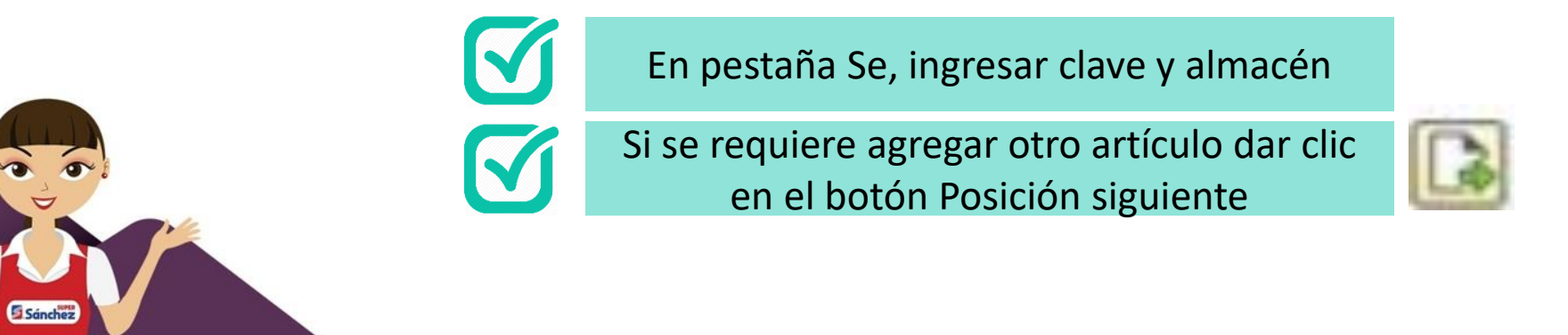

# Salida a productos de Fabada

Este proceso aplica igual para los cambios de existencias según indicaciones de administración de precios

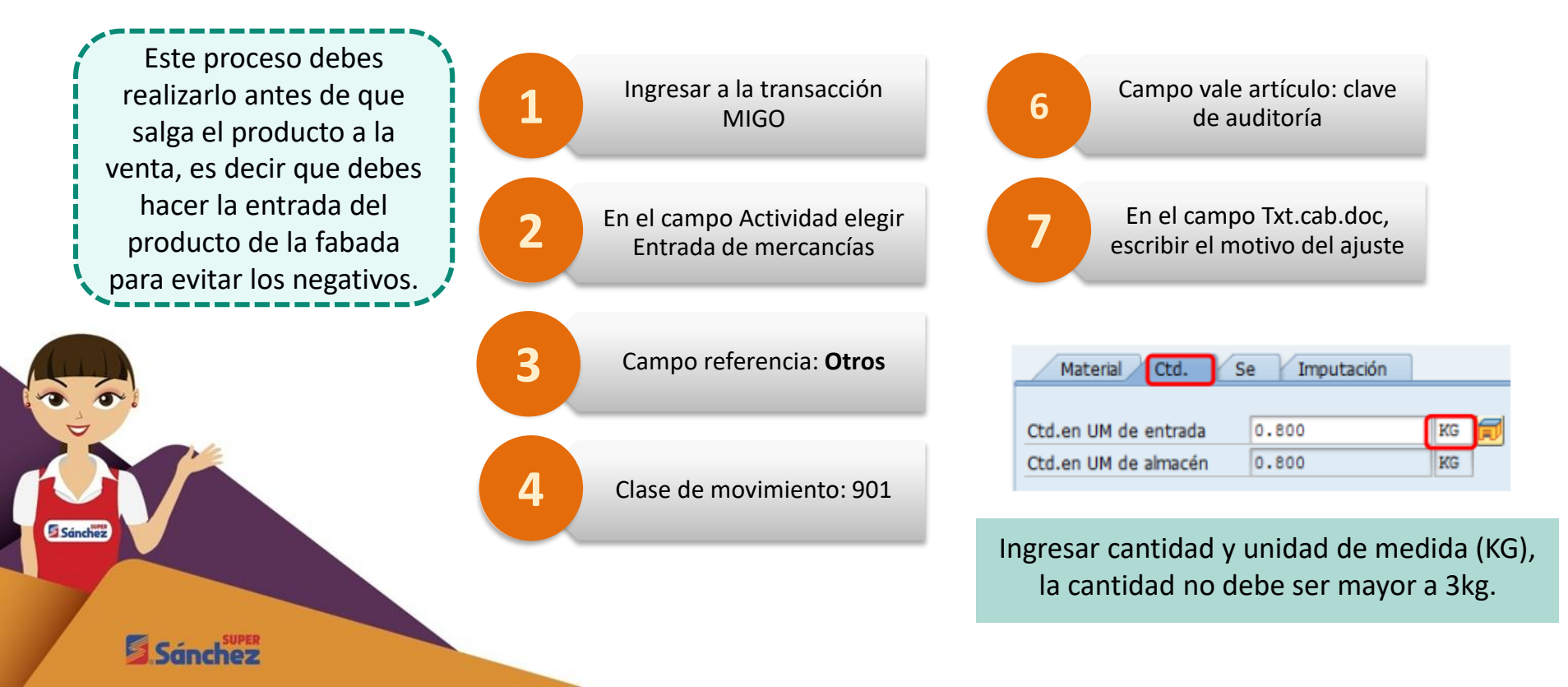

# Visualizar costo de fabada

### **Transacción MB51**

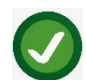

Centro: La de su centro

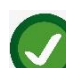

Almacén: A001

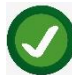

Sánchez

Fecha de contabilización: Fecha en que realizo la fabada

Clase de movimiento: 901

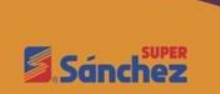

| Lista documentos ma             | terial       |   |         |
|---------------------------------|--------------|---|---------|
| 🍄 🏝 🗓                           |              |   |         |
| Datos de posición               |              |   |         |
| Artículo                        |              | a |         |
| Centro                          | C024         | a | <b></b> |
| Almacén                         | A001         | a | <b></b> |
| Lote                            |              | a | <b></b> |
| Proveedor                       |              | a | <b></b> |
| Cliente                         |              | а | <b></b> |
| Clase de movimiento             | 901          | a | <b></b> |
| Stock especial                  |              | a | <b></b> |
| Pedido de cliente               |              | a | <b></b> |
| Pos.pedido cliente              |              | а | <b></b> |
| Datos cab.                      |              |   |         |
| Fe.contabilización              | 09.04.2019   | a | <b></b> |
| Nombre del usuario              |              | a | <b></b> |
| Clase de operación              |              | a | <b></b> |
| Referencia                      |              | а |         |
| Opciones de visualización       |              |   |         |
| 🔾 Lista jerárquica              |              |   |         |
| <ul> <li>Lista plana</li> </ul> |              |   |         |
| Disposición                     | /KARDEX 2017 |   |         |
| Fuente de datos                 |              |   |         |
| Base de datos                   |              |   |         |

 Clic en el botón ejecutar, y te mostrara la siguiente pantalla con el importe ML y la cantidad en kilogramos.

| Lista de                         | Lista documentos material |               |     |                    |        |                                         |      |         |              |   |            |      |        |     |          |                  |       |
|----------------------------------|---------------------------|---------------|-----|--------------------|--------|-----------------------------------------|------|---------|--------------|---|------------|------|--------|-----|----------|------------------|-------|
| $\mathbb{R} \longleftrightarrow$ |                           |               |     |                    |        |                                         |      |         |              |   |            |      |        |     |          |                  |       |
| Fe.contab.                       | Fecha doc.                | Registrado el | Oly | Txt clase-mov.     | Artic, | Texto breve de artículo                 | Ce.  | Nom.1   | Doc.artículo | ī | Ctd.en UNE | UNEP | Cantid | UMB | Zimpte.  | Referencia       | Kombr |
| 09.04.2019                       | 09.04.2019                | 09.04.2019    | 901 | SM Ajuste Inven    | 2385   | JAMON GUS ESPALDILLA COCIDA GRANEL 1 KG | C024 | SUP PRI | 4904217410   |   | 0.800-     | KG   | 0.800- | KG  | 20.33-   | SUP-C158-25HSDXP | C4PA5 |
|                                  | 09.04.2019                | 09.04.2019    | 901 | SM Ajuste Inven, , | 2385   | JAMON GUS ESPALDILLA COCIDA GRANEL 1 KG | C024 | SUP PRI | 4904217414   |   | 0.800-     | KG   | 0.800- | KG  | 20.33-   | SUP-C158-25HSDXP | CAPA5 |
|                                  | 09.04.2019                | 09.04.2019    | 901 | SM Ajuste Inven    | 2391   | JAMON GUS PAVO GRANEL 1 KG              | C024 | SUP PRI | 4904217410   |   | 0.500-     | KS   | 0.500- | KG  | 17.56-   | SUP-C158-25HSDXP | CAPAS |
|                                  |                           |               |     |                    |        |                                         |      |         |              | • | 2.100-     | KG   | 2.100- | KG  | • 58.22- | ]                |       |

Sánchez

Sánch

En caso de que aparezca esta pantalla con diferentes movimientos realizados en la misma fecha, podemos hacer lo siguiente para visualizar solamente el documento que necesitamos:

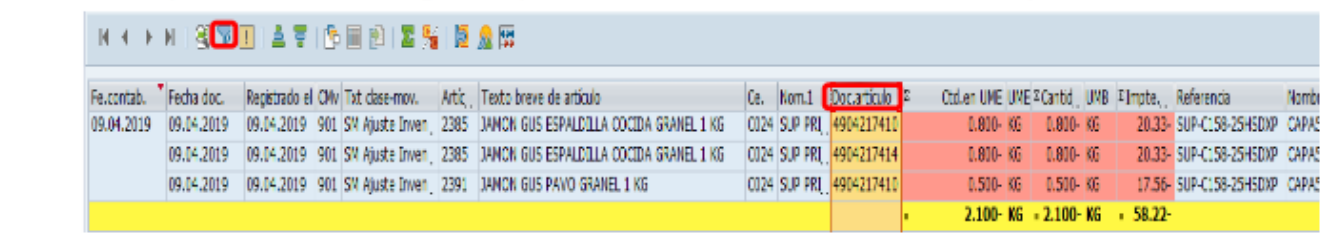

 Haga clic en el encabezado de la columna Doc. Artículo, al seleccionarla se debe sombrear toda la columna a como se muestra en la figura.

| • | Dar clic el i | cono de filtrar | 8, | а | continuación | mostrara | la | siguiente ventana. |  |
|---|---------------|-----------------|----|---|--------------|----------|----|--------------------|--|
|---|---------------|-----------------|----|---|--------------|----------|----|--------------------|--|

G 50

| Especificar valores p.criterios fitros |            |   |  |          |  | × |
|----------------------------------------|------------|---|--|----------|--|---|
| lec.                                   |            |   |  |          |  |   |
| Documento artículo                     | 4904217414 | а |  | <u>e</u> |  |   |
|                                        |            |   |  |          |  |   |
|                                        |            |   |  |          |  |   |
|                                        |            |   |  |          |  |   |
|                                        |            |   |  |          |  |   |
|                                        |            |   |  |          |  |   |
|                                        |            |   |  |          |  |   |
|                                        |            |   |  |          |  |   |
|                                        |            |   |  |          |  |   |
|                                        |            |   |  |          |  |   |
|                                        |            |   |  |          |  |   |
|                                        |            |   |  |          |  |   |
|                                        |            |   |  |          |  |   |
|                                        |            |   |  |          |  |   |

En el campo documento artículo se coloca el número del documento que se quiere consultar a como se muestra en la imagen. Damos un enter para continuar 0. Donde aparece el número de documento, especificando la salida de los productos, peso y valor.

Lista documentos material

#### N A → N | 🕲 🗑 🔲 📥 🐺 📴 🖭 📓 🦉 🕅 🖉

| Fe.contab. Fecha doc. | Registrado el CNv Txt clase-mov. Art | c Texto breve de artículo                 | Ce. Nom.1  | Doctarticulo   | z Ctd.en UME UNE | SCantid_ UMB | S[mpte.] | Referencia       | Nombr |
|-----------------------|--------------------------------------|-------------------------------------------|------------|----------------|------------------|--------------|----------|------------------|-------|
| 09.04.2019 09.04.2019 | 09.04.2019 901 SM Ajuste Inven_ 23   | 5 JAMON GUS ESPALDILLA COCIDA GRANEL 1 KG | CO24 SUP P | RI_ 4904217414 | 0.800- KG        | 0.800- KG    | 20.33-   | SUP-C158-25HSDXP | CAPA5 |

.

0.800- KG = 0.800- KG = 20.33-

Sánchez

Sánchez

# Proceso para entrada de fabada

Este proceso aplica igual para los cambios de existencias según indicaciones de administración de precios

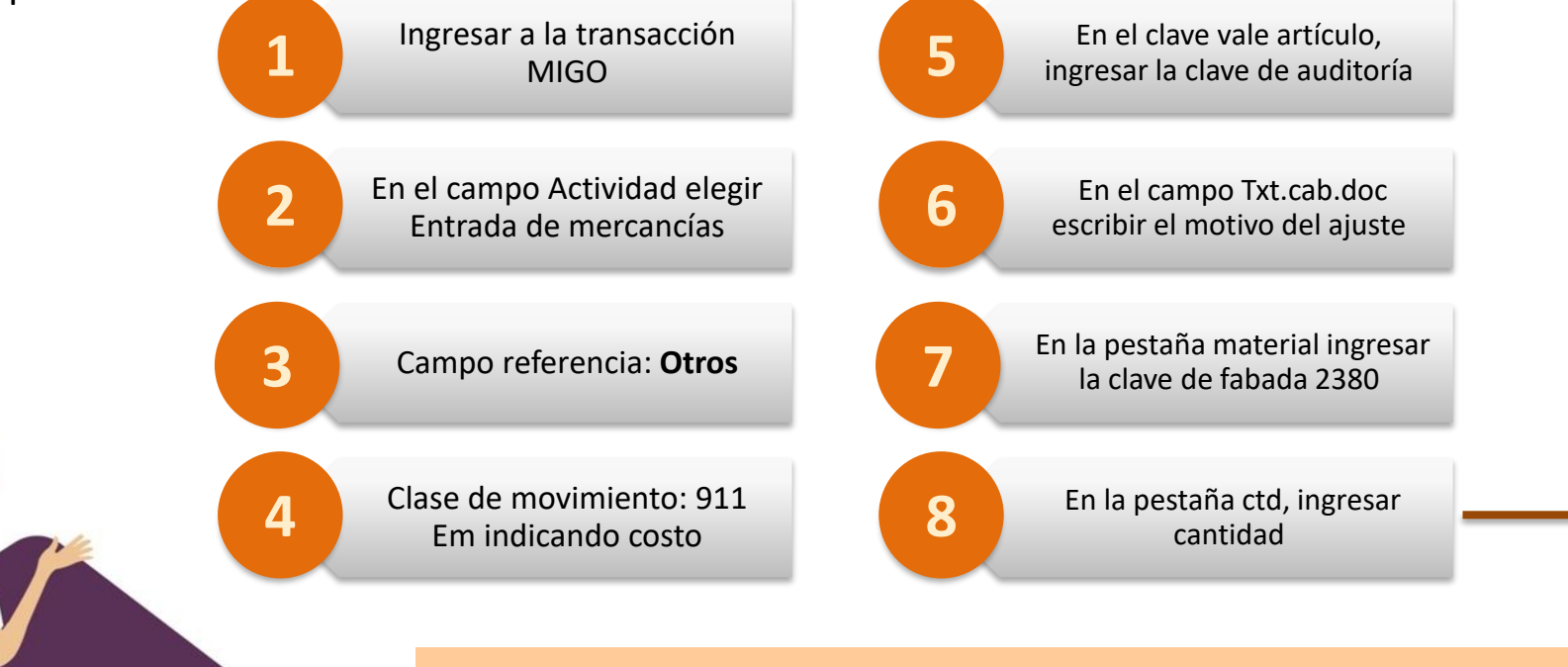

Sánchez

Validar las cantidades y no escribir coma al momento de ingresar el total de producto a dar salida, unidad de medida (KG) e impte Ext Mon Loc.

## **Remates**

Remate; Este proceso debe realizarlo antes de que saques el producto al piso de ventas, es decir que debemos hacer la conversión del articulo para evitar negativos.

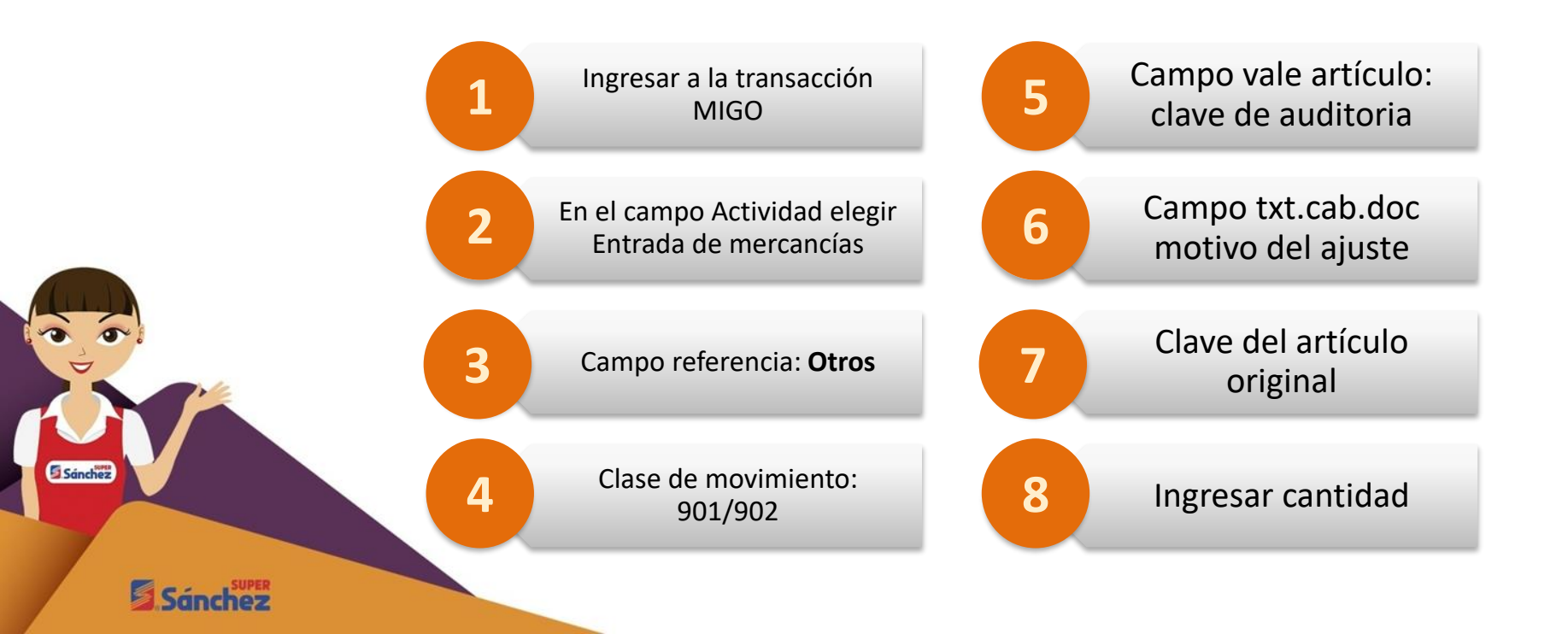

En pestaña Ctd, Ingresar cantidad, favor de validar las cantidades y no escribir comas al memento de ingresar el total de productos a sacar, unidad de medida (PTE ,KG de acuerdo al artículo) e ImpteExtMonLoc.

| Línea                  | Txt.breve mat.                | ОК           | Ctd.en UME  | U   | Almacén         | Centro co | Cta.mayor | Lote | Cl.valoración | Cl  | S 1 | 1 |
|------------------------|-------------------------------|--------------|-------------|-----|-----------------|-----------|-----------|------|---------------|-----|-----|---|
| 1                      | REFRESCO SIDRAL MUNDET 600 ML | $\checkmark$ | 20          | PZA | Almacén general | C020      |           |      |               | 902 | + L | 1 |
|                        |                               |              |             |     |                 |           |           |      |               |     |     |   |
|                        |                               |              |             |     |                 |           |           |      |               |     |     |   |
|                        | < >                           |              |             |     |                 |           |           |      |               |     |     |   |
| 日東                     | Borra                         |              | Contenido 🔀 | 몽   |                 |           |           |      |               |     |     |   |
|                        |                               |              |             |     |                 |           |           |      |               |     |     |   |
| -                      |                               |              |             |     |                 |           |           |      |               |     |     |   |
| - Mai                  | tenal Ltd. Se imputation      |              |             |     |                 |           |           |      |               |     |     | _ |
|                        |                               |              |             |     |                 |           |           |      |               |     |     |   |
| 0                      |                               |              | 2010        |     |                 |           |           |      |               |     |     |   |
| Artícu                 | ilo <u>2851</u>               |              | Q 20        | 351 |                 |           |           |      |               |     |     |   |
| Artícu                 | Jo 2851                       |              | Q 28        | 151 |                 |           |           |      |               |     |     |   |
| Artícu                 | ilo <u>2851</u>               |              | <u>य 20</u> | 351 |                 |           |           |      |               |     |     |   |
| <u>Artícu</u><br>Grupo | ulo <u>2851</u>               |              | Q 21        | 151 |                 |           |           |      |               |     |     |   |

Para dar salida a la clave de remate se puede aplicar en la misma transacción , debajo del primer articulo se anexa la segunda clave se modifica la Clase de Movimiento 901 y se realiza el mismo proceso considerando la unidad de medida del articulo como anterior mente se explico.

|                                       | 1   | QU     |
|---------------------------------------|-----|--------|
|                                       | 2   | REI    |
|                                       |     | <      |
|                                       | = 3 |        |
| 1.0 De.                               | M   | lateri |
|                                       | Cla | ise de |
|                                       | Ce  | ntro   |
| C C C C C C C C C C C C C C C C C C C | Alr | macé   |
| Sanchez                               | De  | st.m   |
|                                       | Pu  | esto   |
|                                       | Мо  | otivo  |
|                                       | Te  | exto   |
| SUPER                                 |     |        |
| Sanchez                               |     |        |

| Línea | Txt.breve mat.                        | ОК           | Ctd.en UME          | U   | Almacén                 | Centro co | Cta.mayor | Lote | Cl.valoración | Cl.movimiento |
|-------|---------------------------------------|--------------|---------------------|-----|-------------------------|-----------|-----------|------|---------------|---------------|
| 1     | QUESO SOPERO SAN JORGE A GRANEL 1 KG  | $\checkmark$ |                     |     |                         |           |           |      |               | 902           |
| 2     | REMATE CLAVE 2222                     | $\checkmark$ | 0.000               |     |                         |           |           |      |               | 901           |
|       |                                       |              |                     |     |                         |           |           |      |               |               |
|       | < >                                   |              |                     |     |                         |           |           |      |               |               |
| - =   | Borrar                                |              | 🗈 Contenido         | ali |                         |           |           |      |               |               |
|       |                                       |              |                     |     |                         |           |           |      |               |               |
|       | tarial Obd Co. Incrute side           |              |                     |     |                         |           |           |      |               |               |
| Ma    | iterial Ctd. Se Imputación            |              |                     |     |                         |           |           |      |               |               |
| cha   |                                       |              | The state of states |     | t ihner subilizer eider |           |           |      |               |               |
| Clas  | e de movimiento 901 - SM Ajuste Inven | tario        | TIPO DE STOCKS      |     |                         | v         |           |      |               |               |
|       |                                       |              |                     |     |                         |           |           |      |               |               |
| Cer   | tro                                   |              | <b>A</b>            |     |                         |           |           |      |               |               |
| Alm   | acén                                  |              |                     |     |                         |           |           |      |               |               |
| Des   | t.mercancía                           |              |                     |     |                         |           |           |      |               |               |
| Pue   | esto descarga                         |              |                     |     |                         |           |           |      |               |               |
| Mot   | tivo movimiento                       |              |                     |     |                         |           |           |      |               |               |
| Tex   | to                                    |              |                     |     |                         |           |           |      |               |               |
|       |                                       |              |                     |     |                         |           |           |      |               |               |

# **MOVIMIENTOS DE INVENTARIO**

CAUSAS

Factura de proveedor que se encuentra pagada

Cambio de claves de acuerdo al cíclico

Ventas incorrectas en punto de venta

SOLUCIÓN

Clase de mov 901-902, si es sobrante por cantidad errónea será 902

Clase de mov 901 - 902

Clase de mov 901 - 902

Sánchez

Sánchez

# **MOVIMIENTOS DE INVENTARIO**

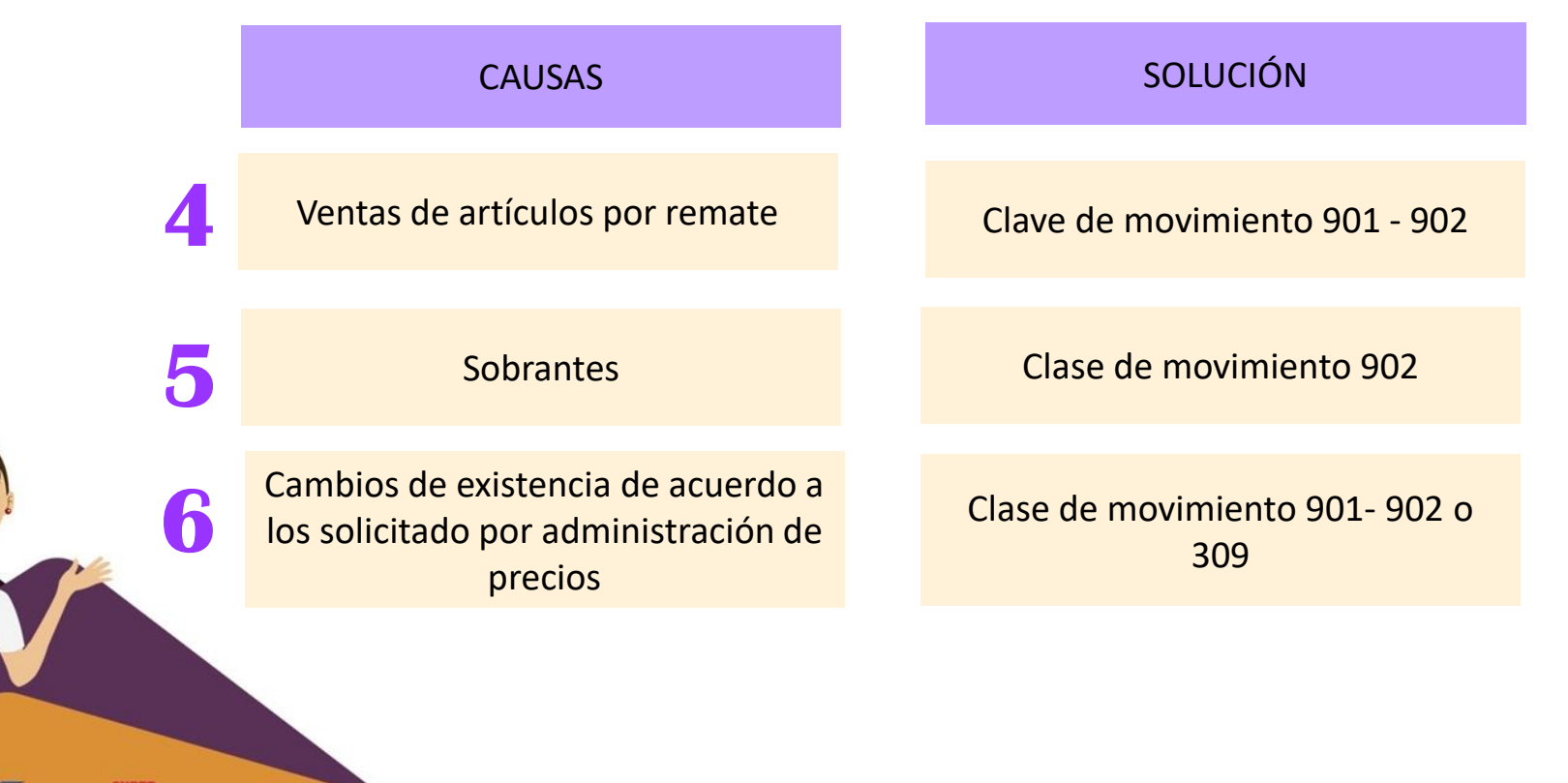

Sánchez

Sánchez

# **MOVIMIENTOS DE INVENTARIO**

CAUSAS

Conversión de fabada

SOLUCIÓN

Clase de movimiento 901 - 911

Negativos por salidas de consumo, merma, mov de inventario Solicitar anulación de ajuste incorrecto y regresar la existencia

Negativos por traspaso

Sánchez

El coordinador es el único que puede hacer este proceso